## Como utilizar os modelos

Esta seção contém checklists, formulários e painéis de engajamento comunitário básicos e prontos para imprimir, para apoiar a sua coleta de dados. Você pode adicionar digitalmente os mapas base de seu local onde for necessário ou simplesmente desenhá-los à mão uma vez que tenham sido impressos. Consulte a seção B3 para obter exemplos de como os formulários devem ficar quando preenchidos.

Se você preferir trabalhar com recursos digitais, ou personalizar os formulários fornecidos, também oferecemos uma versão digital. Use o arquivo editável abaixo e siga as instruções para preparar seus próprios formulários a partir de nossos modelos.

## 1. Acesse o arquivo editável

Clique no botão abaixo para acessar a planilha on-line, onde você encontrará:

- → Uma aba para cada um dos formulários fornecidos.
- → Uma biblioteca de referência de usuários das vias e os ícones correspondentes de onde você pode copiar e colar em seus novos formulários. Essas são apenas sugestões; você também poderá criar o seus próprios ícones e grupos de usuários.
- → Exemplos de tabelas de processamento de dados para a contagem de pedestres e velocidades de veículos, como as mostradas nas páginas 64 a 67.

Formulários de coleta de métricas

## 2. Crie sua própria cópia

Comece fazendo uma cópia do arquivo em sua própria pasta para que você possa trabalhar livremente:

- → No menu, clique em Arquivo e depois em Copiar.
- → Nomeie o arquivo e escolha onde salvá-lo.
- → Se quiser copiar os comentários, clique em Copiar comentários.
- → Clique em Ok.

Se você preferir trabalhar off-line, siga estes passos:

- → No menu, clique em Arquivo e depois em Fazer download.
- → Escolha um tipo de arquivo (.xlsx ou .ods irá mantê-lo editável).
- → O arquivo será baixado em seu computador.

## 3. Edite conforme necessário

Faça todas as mudanças que desejar nos textos e imagens dos formulários:

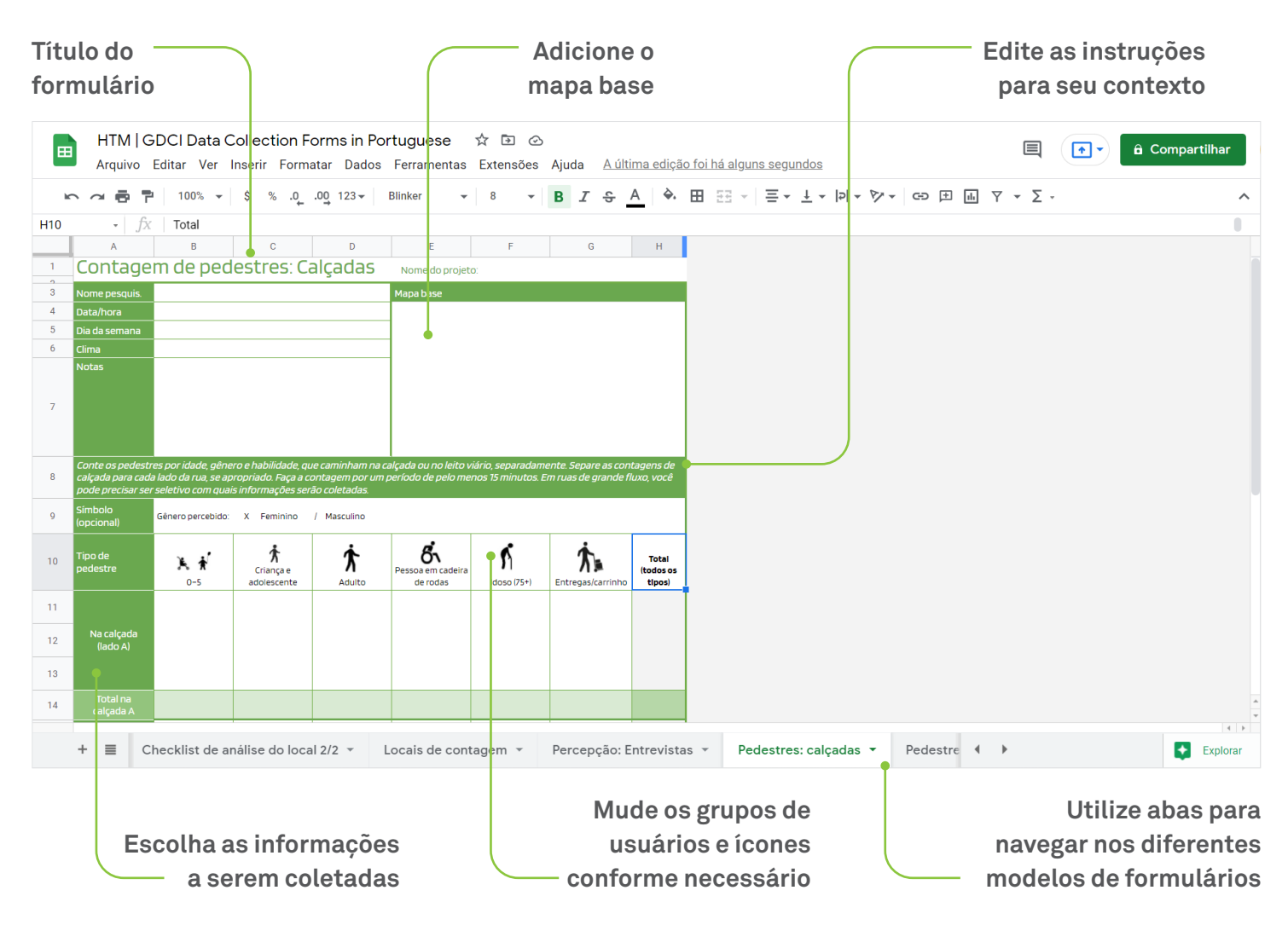

## 4. Imprima seus formulários

Uma vez terminadas as edições, exporte os PDFs e imprima seus formulários:

- → No menu, clique no ícone da impressora 🖶 ou acesse Arquivo > Imprimir. → O arquivo já está configurado para impressão no formato "carta".
- → Clique em **Próxima**:
  - → Se você estiver usando o Chrome, clique em Imprimir na janela que aparece. Você pode escolher imprimir diretamente do local ou salvá-lo como um PDF primeiro.
  - → Se você estiver usando o Firefox ou o Safari, um arquivo PDF será automaticamente baixado. Em seu visualizador de PDF, acesse o Arquivo e depois Imprimir.

## Checklist do pesquisador

Ao se preparar para ir ao local, considere quais dos seguintes materiais poderão ser necessários:

#### ITENS DE SEGURANÇA E ORIENTAÇÃO

- O Coletes de segurança refletivos/uniforme, camisetas identificáveis
- Celular/carregador
- O Número do telefone do coordenador
- O Uma cópia do mapa e cronograma da pesquisa
- EPIs (coletes refletivos, capacetes, conforme a necessidade)
- º Uma carta do líder do projeto explicando as etapas de coleta de dados do pesquisador

#### FERRAMENTAS DE MEDIÇÃO

- Cronômetro (pode ser um aplicativo baixado no telefone celular)
- Radar de velocidade
- Trena a laser
- Contador
- Prancheta
- Vários de formulários impressos ou formulários digitais baixados
- Caneta ou lápis
- Cartazes/folhetos impressos e um plano pré-aprovado para afixação em edifícios, postes ou paredes próximos
- Etiquetas adesivas para engajamento público com painéis

#### FERRAMENTAS DE DOCUMENTAÇÃO

- Câmera (câmera DSLR ou telefone celular)
- Câmera de vídeo com função de timelapse
- Drone com câmera (licença impressa, se aplicável)
- º Qualquer outra autorização impressa necessária para acessar os telhados dos edifícios nas proximidades do local
- º Formulários de consentimento para fotografia de crianças/gerais, se aplicável

#### OUTRAS POSSÍVEIS RECOMENDAÇÕES

- o Roupas confortáveis e uma bolsa ou mochila
- o Protetor solar e/ou um chapéu para proteção contra o sol
- Capa de chuva
- Identificação
- Água e lanches

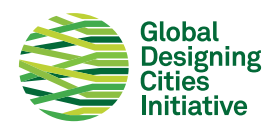

## Checklist do organizador

#### Ao preparar sua equipe para ir ao local, considere realizar o seguinte:

#### **ORIENTAR A EQUIPE SOBRE O LOCAL**

- Onde fica a loja de conveniência mais próxima para lanches e água?
- Onde fica a unidade médica mais próxima?
- Onde fica a loja de materiais mais próxima para materiais como fitas ou coletes de segurança extras?
- Onde fica a loja que oferece impressão mais próxima?

#### CÓPIAS EXTRAS DAS PRINCIPAIS FERRAMENTAS E MATERIAIS DE PESQUISA

- Ferramentas extras: temporizadores, radares de velocidade, trenas a laser, contadores, pranchetas etc.
- Vários formulários extras impressos
- Um pendrive com todos os formulários e autorizações
- Canetas e lápis extras

#### PREPARAÇÃO PARA EMERGÊNCIAS

- Oum kit de primeiros socorros
- o Garrafas de água extras
- o Números de telefone locais de emergência

INFORMAÇÕES DE CONTATO DE PESQUISADORES NO LOCAL DE TRABALHO COM VOCÊ:

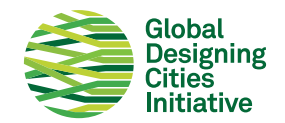

## Análise do local

Nome do projeto:

| Nome pesquis.                             | Lege                             | enda                        |                           |                                  |
|-------------------------------------------|----------------------------------|-----------------------------|---------------------------|----------------------------------|
| Data/hora                                 |                                  | Travessias de pedestres     | o Sinalização             | T Ponto de táxi                  |
| Dia da semana                             | 8                                | Semáforo de pedestres       | Árvores/canteiros         | Estacionamento nas ruas          |
| Notas                                     |                                  | llhas de refúgio            | ++++ Espaço verde         | 🔀 Estacionamento ilegal          |
|                                           |                                  | Rampas/rebaixamentos        | //// Áreas com sombras    | <b>C</b> Áreas de carga/descarga |
|                                           |                                  | Pavimentação táctil         | ⊷ Paraciclo               | O Embarque/desembarque           |
|                                           | $\nabla$                         | Problemas de acessibilidade | < Ciclofaixa              | A Vendedor ambulante             |
|                                           | -                                | Assentos/bancos             | B Ponto de ônibus         | 🛏 Entradas                       |
|                                           |                                  | Assentos improvisados       | B Abrigo de ônibus        | III Mesa de restaurante/café     |
|                                           | L                                | Cestos de lixo              | B Faixa de ônibus         | * Buracos/pavimento rachado      |
|                                           | <b>0</b> -*                      | Poste de iluminação         | <b>M</b> Estação de metrô | Lombadas                         |
| Tormulario, se necessario, e ajuste a esi | cara para o nivel de detaiñe apr | горладо.                    |                           |                                  |
|                                           | <u> </u>                         | Global                      |                           |                                  |

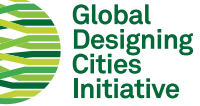

## Análise do local: Corte + Planta

Nome do projeto:

| Nome do pesquisador      |                             | Notas                 | as                              |  |
|--------------------------|-----------------------------|-----------------------|---------------------------------|--|
| Data/hora                |                             |                       |                                 |  |
| Dia da semana            |                             |                       |                                 |  |
| Desenhe abaixo um corte  | transversal da rua. Use a g | rade dar escala ao de | desenho e marcar as dimensões . |  |
|                          |                             |                       |                                 |  |
|                          |                             |                       |                                 |  |
|                          |                             |                       |                                 |  |
|                          |                             |                       |                                 |  |
|                          |                             |                       |                                 |  |
|                          |                             |                       |                                 |  |
| Desenhe a planta corresp | ondente abaixo. Use as linl | has de grade para ali | linhá-las com a seção acima.    |  |
|                          |                             |                       |                                 |  |
| ·                        |                             |                       |                                 |  |
|                          |                             |                       |                                 |  |
|                          |                             |                       |                                 |  |
|                          |                             |                       |                                 |  |
|                          |                             |                       |                                 |  |
|                          |                             |                       |                                 |  |
|                          |                             |                       |                                 |  |
|                          |                             |                       |                                 |  |
|                          |                             |                       |                                 |  |
|                          |                             |                       |                                 |  |
|                          |                             |                       |                                 |  |
|                          |                             |                       |                                 |  |
|                          |                             |                       |                                 |  |
|                          |                             |                       |                                 |  |
|                          |                             |                       |                                 |  |
|                          |                             |                       |                                 |  |
|                          |                             |                       |                                 |  |
|                          |                             |                       |                                 |  |
|                          |                             |                       |                                 |  |
|                          |                             |                       |                                 |  |
|                          |                             |                       |                                 |  |

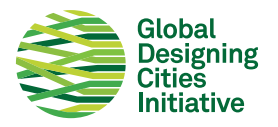

## Checklist de análise do local 1/2

Mapeie os detalhes do local de edifício a edicío, incluindo os pátios frontais privados, áreas privadas para sentar (por exemplo, áreas externas de cafés), calçadas, praças e os leitos das vias. Registre o comportamento do usuário e como o local está sendo utilizado.

Este checklist apola o formulário de Análise do Local da GDCI: recomendamos o seu uso conjunto. Observe que esta lista não é exaustiva e aqueles que realizam visitas ao local devem acrescentar outros itens que considerem relevantes.

#### CALÇADAS/ÁREAS PARA PEDESTRES

- Calçada presente ou não
- Dimensões da calçada e da faixa livre (em diferentes pontos)
- Obstáculos na faixa livre
- Condições da superfície (por exemplo, buracos, pavimento rachado etc.)
- º Rampas de acessibilidade, passagens em nível no canteiro ou questões claras de acessibilidade
- Áreas com sombras
- o Plantas e canteiro de árvores
- Mobiliário urbano (assentos públicos/privados etc.)
- Utilidades (postes de iluminação, postes de energia, hidrantes de incêndio etc.)

O Sinalização

#### **LEITO VIÁRIO**

- O Número de faixas
- Largura das faixas
- Dimensões do canteiro central (se existente)
- Travessias de pedestres (posição, largura, comprimento e distâncias entre elas)
- Travessias de pedestres (condição da pintura, alguma travessia óbvia faltando?)
- Dimensões das ilhas de refúgio (se existentes)
- Elementos de acalmamento de tráfego (lombadas, redutor de velocidade etc.)
- Condições da sinalização horizontal
- Condições do asfalto
- Passarelas de pedestres
- Canais de drenagem e bocas de lobo
- Áreas subutilizadas (se existentes)

#### **ESTACIONAMENTO**

- o Regulamentado ou não regulamentado
- Espaços reservados ou aleatórios
- Estacionamento ilegal
- º Veículos estacionados bloqueando o caminho livre da calçada

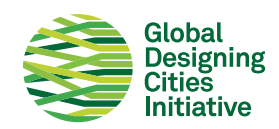

#### USO DO SOLO

- Edifícios adjacentes (limites de propriedade, recuos, uso do solo, entradas etc.)
- Usos adjacentes (identifique escolas, locais de culto, centros comerciais, fachadas cegas, residenciais etc.)
- Áreas de atividade (parquinho, parques de skate, mesas de restaurantes etc.)
- Parques e espaços verdes
- º Entradas para trens, metrô, passarelas de pedestres, principais destinos a pé etc.
- Acessos de garagens e estacionamentos

#### SEMÁFOROS

- Semaforizado ou não
- Tempos de sinal e duração do ciclo
- Há semáforos de pedestres?
- Os pedestres têm um sinal verde para atravessar, sem que o tráfego seja liberado em todo o cruzamento?

#### PEDESTRES

- o Linhas de desejo
- Há muitas crianças/escola etc. nas proximidades?
- As pessoas estão andando nas calçadas ou no leito viário?
- Há zonas de concentração de pedestres?

#### CICLISTAS

- O Ciclistas presentes ou não
- Tipos de ciclistas (bicicletas compartilhadas, de carga, crianças)
- o Instalações dedicadas presentes ou não
- Se não, as pessoas andam de bicicleta no asfalto ou na calçada?
- Estacionamento de bicicletas

#### MOTORISTAS

- Caminhões ou outros veículos de grande porte
- Motociclistas
- Zonas de carga
- Zonas de embarque ou desembarque (formal e informal)
- Pontos de táxi
- Entradas para estacionamentos e outros principais destinos de veículos

#### **USUÁRIOS DE TRANSP. PÚBLICO**

- o Paradas/abrigos de ônibus
- Os pontos obstruem as calçadas?
- Rotas de ônibus
- Instalações dedicadas
- Transporte informal

#### **COMÉRCIO INFORMAL**

- Existem vendedores ambulantes?
- Que parte da rua eles usam?
- O que eles estão vendendo?

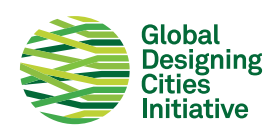

## Locais de contagem

Nome do projeto:

| Nome pesquis.      |                                                 | Legenda                                                                  |
|--------------------|-------------------------------------------------|--------------------------------------------------------------------------|
| Data/hora          |                                                 |                                                                          |
| Dia da semana      |                                                 |                                                                          |
| Notas              |                                                 |                                                                          |
|                    |                                                 |                                                                          |
|                    |                                                 |                                                                          |
|                    |                                                 |                                                                          |
|                    |                                                 |                                                                          |
|                    |                                                 |                                                                          |
|                    |                                                 |                                                                          |
| Coloque um mapa    | base no espaço abaixo e marque onde os pes      | quisadores devem ficar para a coleta de dados. Use os símbolos definidos |
| na legenda acima j | para identificar os dados específicos a serem c | coletados em cada ponto.                                                 |
|                    |                                                 |                                                                          |
|                    |                                                 |                                                                          |
|                    |                                                 |                                                                          |
|                    |                                                 |                                                                          |
|                    |                                                 |                                                                          |
|                    |                                                 |                                                                          |
|                    |                                                 |                                                                          |
|                    |                                                 |                                                                          |
|                    |                                                 |                                                                          |
|                    |                                                 |                                                                          |
|                    |                                                 |                                                                          |
|                    |                                                 |                                                                          |
|                    |                                                 |                                                                          |
|                    |                                                 |                                                                          |
|                    |                                                 |                                                                          |
|                    |                                                 |                                                                          |
|                    |                                                 |                                                                          |
|                    |                                                 |                                                                          |
|                    |                                                 |                                                                          |
|                    |                                                 |                                                                          |
|                    |                                                 |                                                                          |
|                    |                                                 |                                                                          |
|                    |                                                 |                                                                          |
|                    |                                                 |                                                                          |
|                    | 2                                               | Global                                                                   |
|                    |                                                 |                                                                          |

## Percepção: Entrevistas

Nome do projeto:

| Nome pesquis.     |                                     |                  | Mapa base          |                                      |               |
|-------------------|-------------------------------------|------------------|--------------------|--------------------------------------|---------------|
| Data/hora         |                                     |                  |                    |                                      |               |
| Dia da semana     |                                     |                  |                    |                                      |               |
| Notas             |                                     |                  |                    |                                      |               |
|                   |                                     |                  |                    |                                      |               |
|                   |                                     |                  |                    |                                      |               |
|                   |                                     |                  |                    |                                      |               |
|                   |                                     |                  |                    |                                      |               |
|                   |                                     |                  |                    |                                      |               |
|                   |                                     |                  |                    |                                      |               |
|                   |                                     |                  |                    |                                      | ж.            |
| Entreviste uma pe | ssoa por formulário. Marque a l     | ocalização da p  | esquisa no mapa b  | pase acima. Preencha este formulário | o com base no |
| reeuback do pede: | Stre. Al lote os detain les adición | ais culetauus ai | liaves de conversa | s e observações.                     |               |
| Faixa etária r    | percebida*:                         |                  |                    | Gênero percebido*:                   |               |
| a 1 <b>0</b>      | a 11 20 a 21 40                     | - 41.00          | - <b>(0</b> )      | a Maandina – a Fananina              |               |
| u >10             | u 11-20 u 21-40                     | 41-60            | · 60+              |                                      |               |
| *Pode ser preer   | nchido pelo pesquisador.            |                  |                    |                                      |               |
|                   |                                     |                  |                    |                                      |               |
| Com que frec      | quência você frequenta esta         | rua? 🗆 Diari     | amente 🛛 Sema      | nalmente 🛛 Mensalmente 🔍 R           | aramente      |
|                   |                                     |                  |                    |                                      |               |
| Motivo para (     | estaraqui hoie: MORA /TRA           | ARAI HA / FSTI   | IDA / COMPRAS /    | ENCONTRAR AMIGOS / OUTROS            |               |
|                   |                                     |                  |                    |                                      |               |
|                   |                                     |                  |                    |                                      |               |
| Como você c       | hegou aqui hoje? A PÉ / BICI        | CLETA/TREM       | /ÔNIBUS/TÁXI/(     | CARRO/MOTOCICLETA/OUTRO              |               |
|                   |                                     |                  |                    |                                      |               |
| Quais meios       | de transporte geralmente u          | tiliza? A PÉ/B   | CICLETA/TREM       | ÔNIBUS/TÁXI/CARRO/MOTO/              | OUTRO         |
|                   |                                     |                  |                    |                                      |               |
| Que meio de       | transporte gostaria de usar         | maic? A DÉ / (   |                    | / ΛΝΙΒΙΙς / ΤΆΥΙ / ΛΑΦΟΛ / ΜΟΤΟ /    |               |
| Que meio de       | transporte gostaria de usar         |                  |                    |                                      | OUTRO         |
| Vocô gosta d      | a paccartampa pacta rua?            |                  | Quantovo           | cô co conto coquiro posto ruo?       |               |
|                   |                                     |                  |                    |                                      |               |
| $(\mathcal{O})$   |                                     |                  | $(\tilde{O})$      |                                      |               |
|                   |                                     |                  |                    |                                      |               |
| Observações       | adicionais:                         |                  |                    |                                      |               |
| -                 |                                     |                  |                    |                                      |               |
|                   |                                     |                  |                    |                                      |               |
|                   |                                     |                  |                    |                                      |               |
|                   |                                     |                  |                    |                                      |               |

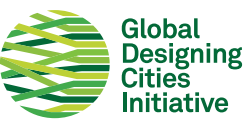

## Contagem de pedestres: Calçadas Nome do projeto:

| Nome pesquis.                           |                                              |                                          |                                   | Mapa base                     |                     |                     |                     |
|-----------------------------------------|----------------------------------------------|------------------------------------------|-----------------------------------|-------------------------------|---------------------|---------------------|---------------------|
| Data/hora                               |                                              |                                          |                                   |                               |                     |                     |                     |
| Dia da semana                           |                                              |                                          |                                   |                               |                     |                     |                     |
| Clima                                   |                                              |                                          |                                   |                               |                     |                     |                     |
| Notas                                   |                                              |                                          |                                   |                               |                     |                     |                     |
|                                         |                                              |                                          |                                   |                               |                     |                     |                     |
|                                         |                                              |                                          |                                   |                               |                     |                     |                     |
|                                         |                                              |                                          |                                   |                               |                     |                     |                     |
|                                         |                                              |                                          |                                   |                               |                     |                     |                     |
| Conte os pedestre                       | es por idade, gêner                          | o e habilidade, que                      | caminham na calç                  | ada ou no leito viái          | io, separadament    | e. Separe as contag | jens de             |
| calçada para cada<br>pode precisar ser. | i lado da rua, se apri<br>seletivo com quais | opriado. Faça a cor<br>informações serão | ntagem por um pei<br>o coletadas. | riodo de pelo menc            | is 15 minutos. Em r | uas de grande fluxi | o, você             |
| Símbolo<br>(opcional)                   | Gênero percebido:                            | X Feminino /                             | Masculino                         |                               |                     |                     |                     |
|                                         |                                              | •                                        | •                                 | đ                             | ~                   | :                   |                     |
| Tipo de pedestre                        | * *                                          | Х                                        | ₹.                                | Ô٦                            | <b>S</b> h          | T                   | Total               |
|                                         | 0-5                                          | Criança e<br>adolescente                 | Adulto                            | Pessoa em cadeira<br>de rodas | ldoso (75+)         | Entregas/carrinho   | (todos os<br>tipos) |
|                                         |                                              |                                          |                                   |                               |                     |                     |                     |
|                                         |                                              |                                          |                                   |                               |                     |                     |                     |
| Na calçada                              |                                              |                                          |                                   |                               |                     |                     |                     |
| (IBOD A)                                |                                              |                                          |                                   |                               |                     |                     |                     |
|                                         |                                              |                                          |                                   |                               |                     |                     |                     |
| Total na                                |                                              |                                          |                                   |                               |                     |                     |                     |
| calçada A                               |                                              |                                          |                                   |                               |                     |                     |                     |
|                                         |                                              |                                          |                                   |                               |                     |                     |                     |
|                                         |                                              |                                          |                                   |                               |                     |                     |                     |
| Leito viário                            |                                              |                                          |                                   |                               |                     |                     |                     |
|                                         |                                              |                                          |                                   |                               |                     |                     |                     |
|                                         |                                              |                                          |                                   |                               |                     |                     |                     |
| lotal no leito<br>viário                |                                              |                                          |                                   |                               |                     |                     |                     |
|                                         |                                              |                                          |                                   |                               |                     |                     |                     |
|                                         |                                              |                                          |                                   |                               |                     |                     |                     |
| Na calçada<br>(lado B —                 |                                              |                                          |                                   |                               |                     |                     |                     |
| opcional)                               |                                              |                                          |                                   |                               |                     |                     |                     |
|                                         |                                              |                                          |                                   |                               |                     |                     |                     |
| Total na                                |                                              |                                          |                                   |                               |                     |                     |                     |
| calçada B                               |                                              |                                          |                                   |                               |                     |                     |                     |
| Total (geral)                           |                                              |                                          |                                   |                               |                     |                     |                     |

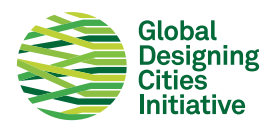

## Contagem de pedestres: Linhas de desejo Nome do projeto:

| Nome pesquis. |                                                                                                    | Notas |
|---------------|----------------------------------------------------------------------------------------------------|-------|
| Data/hora     |                                                                                                    |       |
| Dia da semana |                                                                                                    |       |
| Clima         |                                                                                                    |       |
| Instruções    | As linhas de desejo indicam por onde os pedestres desejam<br>caminhar. Desenhe onde as pessoas cruzam a rua para chegar<br>aos principais destinos, para revelar onde pode haver a<br>necessidade de melhorias ou instalações adicionais. Use um<br>contador para contabilizar o número de pessoas que<br>atravessam durante um período de 15 minutos. |       |

Mapa base: Coloque um mapa base no espaço abaixo e desenhe os caminhos dos pedestres.

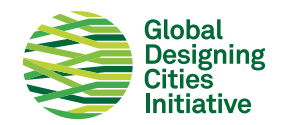

## Travessia de pedestres: Semaforizada Nome do projeto:

| Nome pesquis.         |                     |                          |                     | Mapa base                     |                   |                     |                     |
|-----------------------|---------------------|--------------------------|---------------------|-------------------------------|-------------------|---------------------|---------------------|
| Data/hora             |                     |                          |                     |                               |                   |                     |                     |
| Dia da semana         |                     |                          |                     |                               |                   |                     |                     |
| Clima                 |                     |                          |                     |                               |                   |                     |                     |
| Notas                 |                     |                          |                     |                               |                   |                     |                     |
|                       |                     |                          |                     |                               |                   |                     |                     |
|                       |                     |                          |                     |                               |                   |                     |                     |
|                       |                     |                          |                     |                               |                   |                     |                     |
|                       |                     |                          |                     |                               |                   |                     |                     |
| Conte os pedestre     | es que estão andar  | ndo dentro e fora d      | la travessia marcad | da, separadamente.            | Use os símbolos s | sugeridos abaixo se | eles                |
| estiverem correnc     | do para o outro lad | o da rua. Faça a cor     | ntagem por um pe    | ríodo de pelo menc            | s 15 minutos.     |                     |                     |
| Símbolo<br>(opcional) | / Caminhando        | O Correndo               |                     |                               |                   |                     |                     |
|                       |                     |                          | •                   | đ                             | ~                 | :                   |                     |
| Tipo de pedestre      | * *                 | T                        | <b>₹</b>            | Ő٦                            | <b>S</b> ì        |                     | Total               |
|                       | 0-5                 | Criança e<br>adolescente | Adulto              | Pessoa em cadeira<br>de rodas | Idoso (75+)       | Entregas/carrinho   | (todos os<br>tipos) |
|                       |                     |                          |                     |                               |                   |                     |                     |
|                       |                     |                          |                     |                               |                   |                     |                     |
| verde para            |                     |                          |                     |                               |                   |                     |                     |
| pedestres             |                     |                          |                     |                               |                   |                     |                     |
|                       |                     |                          |                     |                               |                   |                     |                     |
| Total na faixa, no    |                     |                          |                     |                               |                   |                     |                     |
| verde                 |                     |                          |                     |                               |                   |                     |                     |
|                       |                     |                          |                     |                               |                   |                     |                     |
| Na faixa, no          |                     |                          |                     |                               |                   |                     |                     |
| vermelho para         |                     |                          |                     |                               |                   |                     |                     |
| pedestres             |                     |                          |                     |                               |                   |                     |                     |
|                       |                     |                          |                     |                               |                   |                     |                     |
| Total na faixa, no    |                     |                          |                     |                               |                   |                     |                     |
| vermeino              |                     |                          |                     |                               |                   |                     |                     |
| Fora da faixa         |                     |                          |                     |                               |                   |                     |                     |
| (cooridare um decuio  |                     |                          |                     |                               |                   |                     |                     |
| de 2 m de cada lado   |                     |                          |                     |                               |                   |                     |                     |
| influência aceitável) |                     |                          |                     |                               |                   |                     |                     |
| T.1.16                |                     |                          |                     |                               |                   |                     |                     |
| travessia             |                     |                          |                     |                               |                   |                     |                     |
| Total (geral)         |                     |                          |                     |                               |                   |                     |                     |
|                       |                     |                          |                     |                               |                   |                     |                     |

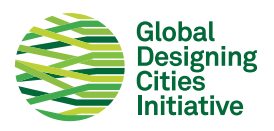

## Travessia de pedestres: não semaforizada Nome do projeto:

| Nome pesquis.                               |                     |                      |                    | Mapa base          |                     |                    |                    |
|---------------------------------------------|---------------------|----------------------|--------------------|--------------------|---------------------|--------------------|--------------------|
| Data/hora                                   |                     |                      |                    |                    |                     |                    |                    |
| Dia da semana                               |                     |                      |                    |                    |                     |                    |                    |
| Clima                                       |                     |                      |                    |                    |                     |                    |                    |
| Notas                                       |                     |                      |                    |                    |                     |                    |                    |
|                                             |                     |                      |                    |                    |                     |                    |                    |
|                                             |                     |                      |                    |                    |                     |                    |                    |
|                                             |                     |                      |                    |                    |                     |                    |                    |
|                                             |                     |                      |                    |                    |                     |                    |                    |
| Conte os pedestre                           | es que estão andar  | ido dentro e fora d  | a travessia marcad | la, separadamente  | . Use os símbolos s | ugeridos abaixo se | eles               |
| estiverem corrend                           | lo para o outro lad | o da rua. Faça a cor | ntagem por um pei  | ríodo de pelo menc | ns 15 minutos.      |                    |                    |
| Símbolo                                     |                     |                      |                    |                    |                     |                    |                    |
| (opcional)                                  | / Caminhando        | O Correndo           |                    |                    |                     |                    |                    |
|                                             | _                   | *                    | *                  | ġ                  | <b>^</b>            |                    |                    |
| Tipo de pedestre                            | نم يك               | ۲<br>۲               | Т                  |                    | <b>y</b> j          | <b>N</b>           | Total<br>(todos os |
|                                             | 0–5                 | adolescente          | Adulto             | de rodas           | Idoso (75+)         | Entregas/carrinho  | tipos)             |
|                                             |                     |                      |                    |                    |                     |                    |                    |
|                                             |                     |                      |                    |                    |                     |                    |                    |
|                                             |                     |                      |                    |                    |                     |                    |                    |
|                                             |                     |                      |                    |                    |                     |                    |                    |
| Na faixa                                    |                     |                      |                    |                    |                     |                    |                    |
|                                             |                     |                      |                    |                    |                     |                    |                    |
|                                             |                     |                      |                    |                    |                     |                    |                    |
|                                             |                     |                      |                    |                    |                     |                    |                    |
|                                             |                     |                      |                    |                    |                     |                    |                    |
| Total na faixa                              |                     |                      |                    |                    |                     |                    |                    |
|                                             |                     |                      |                    |                    |                     |                    |                    |
|                                             |                     |                      |                    |                    |                     |                    |                    |
| Fora da faixa                               |                     |                      |                    |                    |                     |                    |                    |
|                                             |                     |                      |                    |                    |                     |                    |                    |
| (considere um desvio<br>de 2 m de cada lado |                     |                      |                    |                    |                     |                    |                    |
| como uma área de<br>influência aceitável)   |                     |                      |                    |                    |                     |                    |                    |
|                                             |                     |                      |                    |                    |                     |                    |                    |
|                                             |                     |                      |                    |                    |                     |                    |                    |
| Total fora da                               |                     |                      |                    |                    |                     |                    |                    |
| travessia                                   |                     |                      |                    |                    |                     |                    |                    |
| Total (geral)                               |                     |                      |                    |                    |                     |                    |                    |
|                                             |                     |                      |                    |                    |                     |                    |                    |

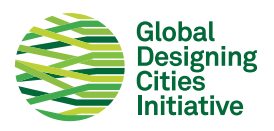

## Mapa de atividades Nome do projeto:

| Nome do<br>pesquisador | <b>Legenda:</b> Marque abaixo as atividades observadas dentro de uma área definida, em um mapa<br>base. |                               |     |                          |  |  |
|------------------------|----------------------------------------------------------------------------------------------------|-------------------------------|-----|--------------------------|--|--|
| Clima                  | AI                                                                                                    | área de assentos informais    | в   | brincando                |  |  |
| Data/hora              | AF                                                                                                    | parea de assentos formais     | Е   | exercitando              |  |  |
| Dia da sem.            | C/B                                                                                                    | comendo/bebendo               | C/S | conversando/socializando |  |  |
| Notas                  | т                                                                                                    | trabalhando                   | D   | deitado/dormindo         |  |  |
|                        | VA                                                                                                    | vendedor ambulante            | CEL | usando o celular         |  |  |
|                        | AT                                                                                                    | aguardando transporte público |     |                          |  |  |

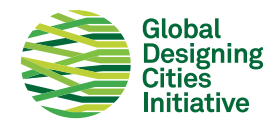

## Ciclistas/micromobilidade: Ciclofaixa Nome do Projeto:

| Nome pesquis.      |                |                                   | Mapa base         |             |       |         |                   |
|--------------------|----------------|-----------------------------------|-------------------|-------------|-------|---------|-------------------|
| Data/hora          |                |                                   |                   |             |       |         |                   |
| Dia da semana      |                |                                   |                   |             |       |         |                   |
| Clima              |                |                                   |                   |             |       |         |                   |
| Notas              |                |                                   |                   |             |       |         |                   |
|                    |                |                                   |                   |             |       |         |                   |
|                    |                |                                   |                   |             |       |         |                   |
|                    |                |                                   |                   |             |       |         |                   |
|                    |                |                                   |                   |             |       |         |                   |
| Conte os ciclistas | que estão peda | alando na ciclofaixa e no leito v | viário, separadam | iente.      |       |         |                   |
| Símbolo            | Gênero percebi | do: X Feminino / Mascu            | lino              |             |       |         |                   |
| Tipos de ciclista  | Çriança        | Adulto                            |                   | Idoso (75+) | Carga | Scooter | Totais<br>(geral) |
|                    |                |                                   |                   |             |       |         |                   |
|                    |                |                                   |                   |             |       |         |                   |
| Na ciclofaiya      |                |                                   |                   |             |       |         |                   |
|                    |                |                                   |                   |             |       |         |                   |
|                    |                |                                   |                   |             |       |         |                   |
|                    |                |                                   |                   |             |       |         |                   |
| Total na           |                |                                   |                   |             |       |         |                   |
|                    |                |                                   |                   |             |       |         |                   |
|                    |                |                                   |                   |             |       |         |                   |
| Na calçada         |                |                                   |                   |             |       |         |                   |
|                    |                |                                   |                   |             |       |         |                   |
| Total na calçada   |                |                                   |                   |             |       |         |                   |
|                    |                |                                   |                   |             |       |         |                   |
|                    |                |                                   |                   |             |       |         |                   |
| Leito viário       |                |                                   |                   |             |       |         |                   |
|                    |                |                                   |                   |             |       |         |                   |
|                    |                |                                   |                   |             |       |         |                   |
| Totol es leite     |                |                                   |                   |             |       |         |                   |
| viário             |                |                                   |                   |             |       |         |                   |
| Totais (geral)     |                |                                   |                   |             |       |         |                   |
|                    |                |                                   |                   |             |       |         |                   |

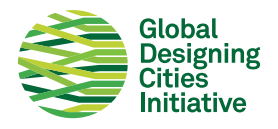

## Contagem de veículos: Cruzamento Nome do projeto:

| Nome do<br>pesquisador |                                  |                               |                                | Mapa base: Desenhe o sentido do tráfego que está sendo contado e<br>identifique-o como Movimento A ou B para corresponder com as colunas |                                |                                   |                                   |                               |              |
|------------------------|----------------------------------|-------------------------------|--------------------------------|----------------------------------------------------------------------------------------------------|--------------------------------|-----------------------------------|-----------------------------------|-------------------------------|--------------|
| Data/hora              |                                  |                               |                                |                                                                                                    |                                |                                   |                                   |                               |              |
| Dia da semana          |                                  |                               |                                |                                                                                                    |                                |                                   |                                   |                               |              |
| Clima                  |                                  |                               |                                |                                                                                                    |                                |                                   |                                   |                               |              |
| Notas                  |                                  |                               |                                |                                                                                                    |                                |                                   |                                   |                               |              |
|                        |                                  |                               |                                |                                                                                                    |                                |                                   |                                   |                               |              |
|                        |                                  |                               |                                |                                                                                                    |                                |                                   |                                   |                               |              |
|                        |                                  |                               |                                |                                                                                                    |                                |                                   |                                   |                               |              |
| Conte veículos em      | i cada rua do i<br>iver muito mo | cruzamento, p<br>vimentado de | or tipo e direç<br>ecomponha a | .ão. Desenhe ι<br>s contagens e                                                                                                    | ıma linha hori<br>m formulário | izontal no fori<br>s senaradas, s | nulário após c<br>eia nor faixa r | ada mudança<br>Tanın moviment | de sinal. Se |
| grupos de tipos de     | e veículos.                      | innencado, ac                 | .comporna a                    | 5 contagen 5 c                                                                                                    |                                | separadas, s                      | cju por ruixu, p                  |                               | 0500 por     |
|                        | -                                |                               |                                |                                                                                                    |                                |                                   |                                   |                               |              |
| Tipo de veículo        | (                                |                               | " <mark>a=s</mark> "           | 4.                                                                                                    |                                |                                   |                                   |                               |              |
|                        | Carro                            | Ônibus                        | Caminhão                       | Motocicleta                                                                                                    | Ciclista                       |                                   |                                   |                               |              |
| Símbolo                | 1                                | x                             | т                              | -                                                                                                    | ο                              |                                   |                                   |                               |              |
|                        |                                  |                               |                                |                                                                                                    |                                |                                   |                                   |                               |              |
| Direção                | Movimento A                      |                               |                                |                                                                                                    | Movimento B                    |                                   | Totais (geral)                    |                               |              |
|                        |                                  |                               |                                |                                                                                                    |                                |                                   |                                   |                               |              |
|                        |                                  |                               |                                |                                                                                                    |                                |                                   |                                   |                               |              |
|                        |                                  |                               |                                |                                                                                                    |                                |                                   |                                   |                               |              |
|                        |                                  |                               |                                |                                                                                                    |                                |                                   |                                   |                               |              |
|                        |                                  |                               |                                |                                                                                                    |                                |                                   |                                   |                               |              |
|                        |                                  |                               |                                |                                                                                                    |                                |                                   |                                   |                               |              |
|                        |                                  |                               |                                |                                                                                                    |                                |                                   |                                   |                               |              |
|                        |                                  |                               |                                |                                                                                                    |                                |                                   |                                   |                               |              |
|                        |                                  |                               |                                |                                                                                                    |                                |                                   |                                   |                               |              |
|                        |                                  |                               |                                |                                                                                                    |                                |                                   |                                   |                               |              |
|                        |                                  |                               |                                |                                                                                                    |                                |                                   |                                   |                               |              |
|                        |                                  |                               |                                |                                                                                                    |                                |                                   |                                   |                               |              |
|                        |                                  |                               |                                |                                                                                                    |                                |                                   |                                   |                               |              |
|                        |                                  |                               |                                |                                                                                                    |                                |                                   |                                   |                               |              |
|                        | Carro:                           | Ônibus:                       | Caminhão:                      | Carro:                                                                                                    | Ônibus:                        | Caminhão:                         | Carro:                            | Ônibus:                       | Caminhão:    |
| Totais (ner            | Motor                            | Biciclata                     | Outres                         | Mata                                                                                                    | Diciclota                      | Outro                             | Moto                              | Piciclota                     | Clubran      |
| veículo)               | MOLO.                            | DICICIELA:                    | oduo.                          | MOLO.                                                                                                    | DICICIELA:                     | ouro.                             | MOLO.                             | DILICIELA:                    | ouro.        |
|                        | Outro:                           | Outro:                        | Outro:                         | Outro:                                                                                                    | Outro:                         | Outro:                            | Outro:                            | Outro:                        | Outro:       |
| Totais (geral)         |                                  |                               |                                |                                                                                                    |                                |                                   |                                   |                               |              |

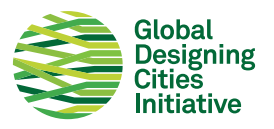

## Contagem de veículos: meio de quadra Nome do projeto:

| Nome do<br>pesquisador            |              |                        |                | Mapa base: t<br>como Faixa A | race o sentido<br>ou B para co | o do tráfego qu<br>rresponder co | ue está sendo<br>m as colunas a | contado e ide<br>abaixo | entifique-o |  |
|-----------------------------------|--------------|------------------------|----------------|------------------------------|--------------------------------|----------------------------------|---------------------------------|-------------------------|-------------|--|
| Data/hora                         |              |                        |                |                              |                                |                                  |                                 |                         |             |  |
| Dia da semana                     |              |                        |                |                              |                                |                                  |                                 |                         |             |  |
| Clima                             |              |                        |                |                              |                                |                                  |                                 |                         |             |  |
| Notas                             |              |                        |                |                              |                                |                                  |                                 |                         |             |  |
| Contagem de veíc                  | ulos em cada | faixa de roda <u>c</u> | gem por direçã | ão, por tipo.                |                                |                                  |                                 |                         |             |  |
| Tipo de veículo                   | Carro        | Ônibus                 | Caminhão       | Motocicleta                  | Ciclista                       |                                  |                                 |                         |             |  |
| Símbolo                           | 1            | x                      | т              | -                            | O                              |                                  |                                 |                         |             |  |
| Direction                         |              | Faire 1                |                |                              | Failur D                       |                                  |                                 |                         |             |  |
| Direçao                           | Faixa 1      |                        |                |                              |                                |                                  |                                 | iotais (gerai)          |             |  |
|                                   |              |                        |                |                              |                                |                                  |                                 |                         |             |  |
|                                   | Carro:       | Ônibus:                | Caminhão:      | Carro:                       | Ônibus:                        | Caminhão:                        | Carro:                          | Ônibus:                 | Caminhão:   |  |
| Totais por faixa<br>(por veículo) | Moto:        | Bicicleta:             | Outro:         | Moto:                        | Bicicleta:                     | Outro:                           | Moto:                           | Bicicleta:              | Outro:      |  |
|                                   | Outro:       | Outro:                 | Outro:         | Outro:                       | Outro:                         | Outro:                           | Outro:                          | Outro:                  | Outro:      |  |
| Totais por faixa<br>(geral)       |              |                        |                |                              |                                |                                  |                                 |                         |             |  |

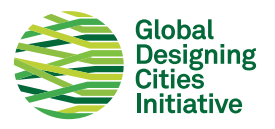

## Velocidade veicular: meio de quadra/conversão Nome do projeto:

| Nome pesquis.                      | Mapa base |
|------------------------------------|-----------|
| Data/hora                          |           |
| Dia da semana                      |           |
| Clima                              |           |
| Limite de<br>velocidade e<br>notas |           |

Documente a velocidade dos veículos no meio do quadra ou em conversão, por tipo, em condições de fluxo livre. Circule a velocidade mais alta e a mais baixa de cada tipo de veículo, e escreva a velocidade permitida no espaço acima. O tamanho mínimo absoluto da amostra deve ser de 30 veículos no total, e é recomendado um mínimo de 50 veículos.

| Tipo de veículo         | Ģ     |    |             | <b>*</b> |        | ļ.       |        |        |
|-------------------------|-------|----|-------------|----------|--------|----------|--------|--------|
|                         | Carro |    | Motocicleta |          | Ônibus | Caminhão | Outro: | Outro: |
| Selecione<br>uma opção: | 1     | 21 | 1           | 21       | 1      | 1        | 1      | ٦      |
|                         | 2     | 22 | 2           | 22       | 2      | 2        | 2      | 2      |
| quadra                  | 3     | 23 | 3           | 23       | 3      | 3        | 3      | 3      |
| Conversão               | 4     | 24 | 4           | 24       | 4      | 4        | 4      | 4      |
|                         | 5     | 25 | 5           | 25       | 5      | 5        | 5      | 5      |
|                         | 6     | 26 | 6           | 26       | 6      | 6        | 6      | 6      |
|                         | 7     | 27 | 7           | 27       | 7      | 7        | 7      | 7      |
|                         | 8     | 28 | 8           | 28       | 8      | 8        | 8      | 8      |
|                         | 9     | 29 | 9           | 29       | 9      | 9        | 9      | 9      |
|                         | 10    | 30 | 10          | 30       | 10     | 10       | 10     | 10     |
|                         | 71    | 31 | 11          | 31       | Π      | 11       | π      | Π      |
|                         | 12    | 32 | 12          | 32       | 12     | 12       | 12     | 12     |
|                         | 13    | 33 | 13          | 33       | 13     | 13       | 13     | 13     |
|                         | 74    | 34 | 74          | 34       | 74     | 14       | 14     | 74     |
|                         | 15    | 35 | 15          | 35       | 15     | 15       | 15     | 15     |
|                         | 16    | 36 | 16          | 36       | 16     | 16       | 16     | 16     |
|                         | 17    | 37 | 17          | 37       | 17     | 77       | 17     | 77     |
|                         | 18    | 38 | 18          | 38       | 18     | 18       | 18     | 18     |
|                         | 19    | 39 | 19          | 39       | 19     | 19       | 19     | 19     |
|                         | 20    | 40 | 20          | 40       | 20     | 20       | 20     | 20     |

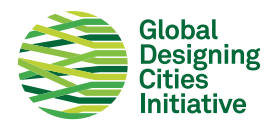

# Estatísticas de segurança viária da cidade que você precisa conhecer:

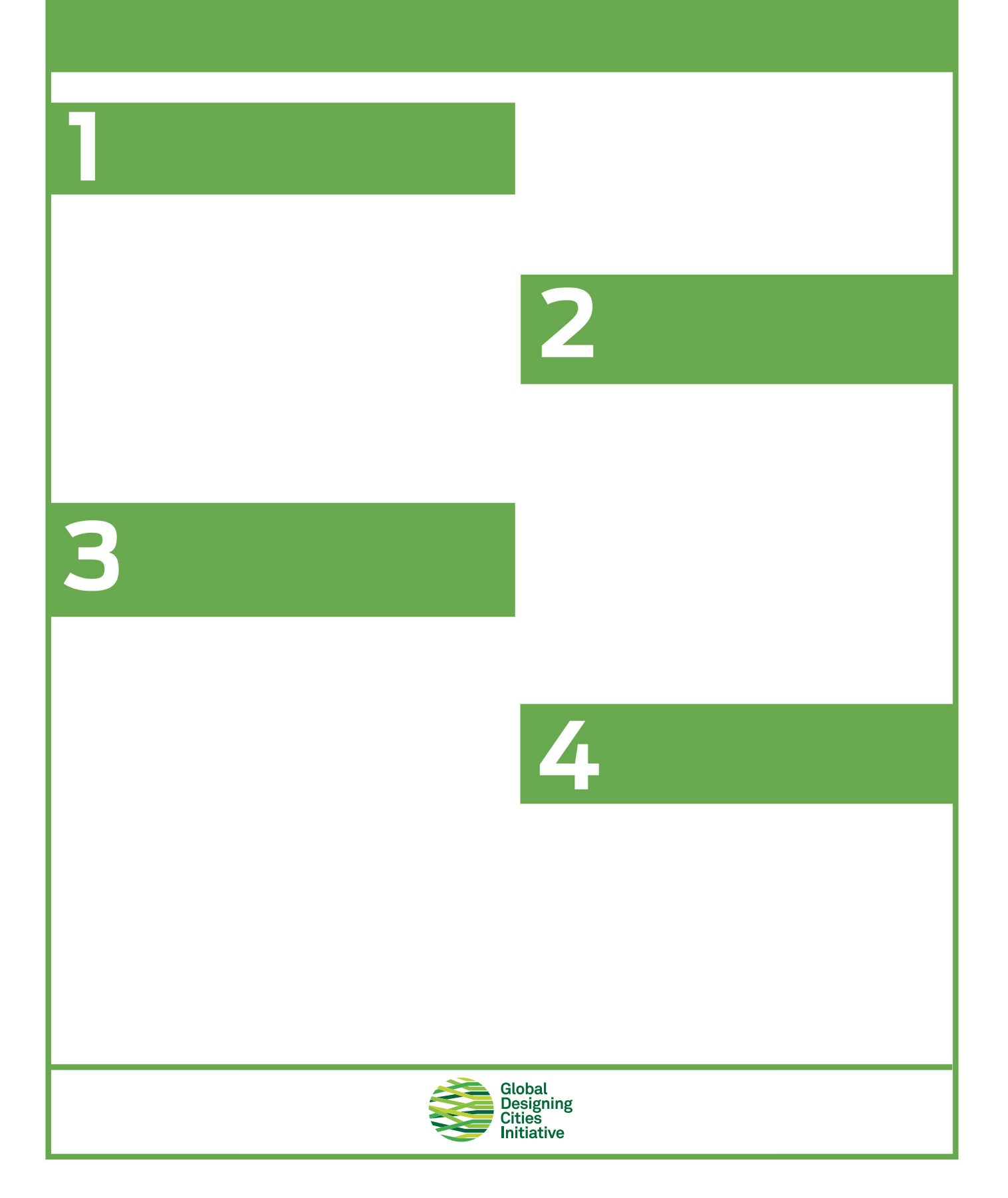

## Desenhando ruas seguras e sustentáveis

Estratégias do Guia Global de Desenho de Ruas disponível para download gratuito em: www.globaldesigningcities.org/publication/global-street-design-guide/

#### Extensões de meio-fio

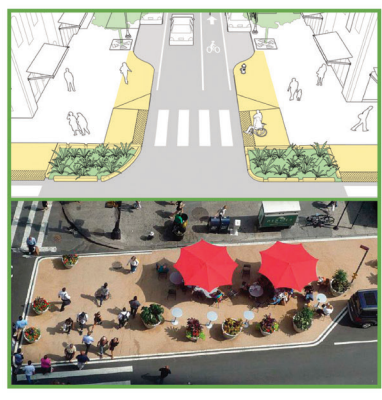

#### Faixas de pedestres

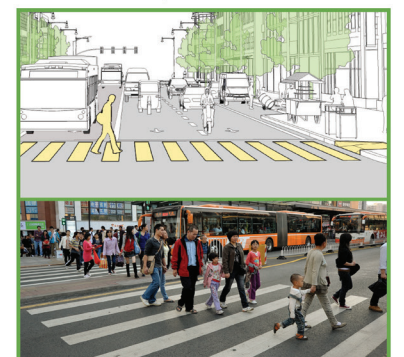

### Remoção de via de atalho

## Raios de esquinas

**Parklets** 

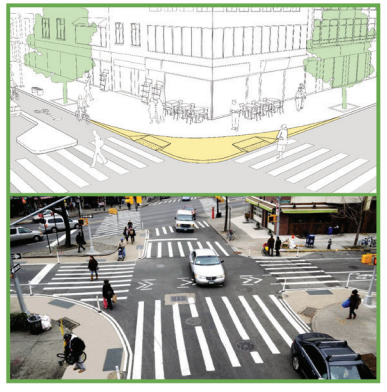

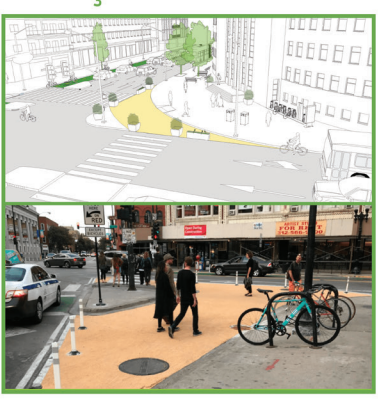

## Rebaixamentos de passagens

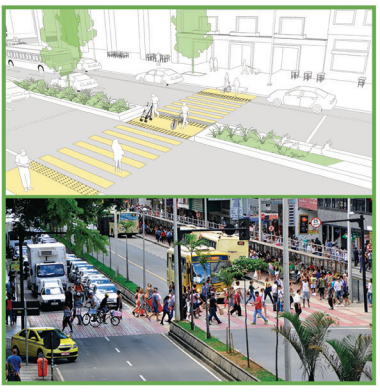

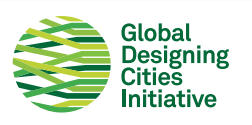

### Ilhas de refúgio

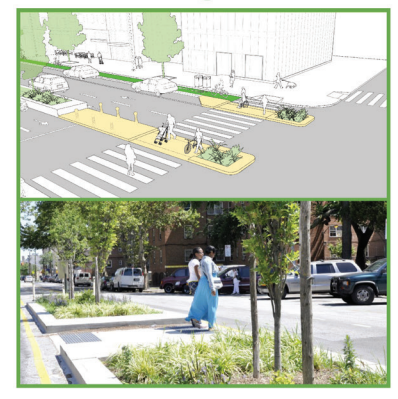

#### Lombadas

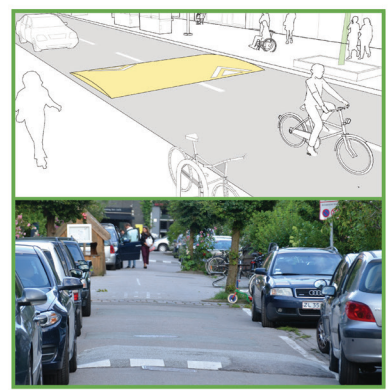

#### Pontos de estrangulamento

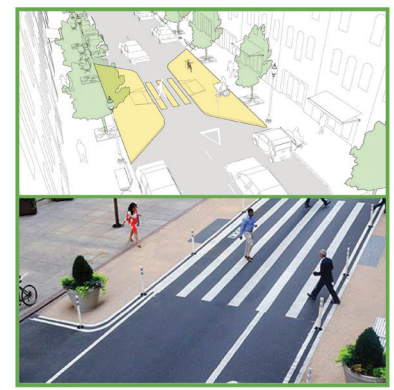

## Quais elementos de segurança do desenho **de rua você quer ver com mais frequência?** Acrescente um ponto ao lado do(s) elemento(s) que você gostaria de ver mais neste espaço.

|                                                                                                    | Extensões de meio-fio    |                 | Lombadas                      |  |  |  |  |
|----------------------------------------------------------------------------------------------------|--------------------------|-----------------|-------------------------------|--|--|--|--|
|                                                                                                    | Faixas de pedestres      |                 | Raios de esquinas             |  |  |  |  |
|                                                                                                    | Ilhas de refúgio         |                 | Rebaixamentos de<br>passagens |  |  |  |  |
| A Constrained of the second second seco | Parklets                 |                 | Pontos de estrangulamento     |  |  |  |  |
|                                                                                                    | Remoção de via de atalho | [desenhe o seu] |                               |  |  |  |  |
| [desenhe o seu]                                                                                                    |                          | [desenhe o seu] |                               |  |  |  |  |
| [desenhe o seu]                                                                                                    |                          | [desenhe o seu] |                               |  |  |  |  |
|                                                                                                    |                          |                 |                               |  |  |  |  |
| Comentários:                                                                                                    |                          |                 |                               |  |  |  |  |
|                                                                                                    |                          |                 |                               |  |  |  |  |
| Global<br>Designing<br>Cities<br>Initiative                                                                                                    |                          |                 |                               |  |  |  |  |

# Quais elementos do espaço público você gostaria de ver mais?

Acrescente um ponto ao lado do(s) elemento(s) que você gostaria de ver mais neste espaço.

|                                             | Iluminação                     |                  | Plantas e paisagismo  |  |  |  |
|---------------------------------------------|--------------------------------|------------------|-----------------------|--|--|--|
| Y.                                          | Assentos                       | Smin.<br>valit 🔿 | Placas/sinalizações   |  |  |  |
|                                             | Fontes de água                 | <b>F</b>         | Bicicletários         |  |  |  |
| <u>*</u>                                    | Proteção contra as intempéries | <b>.</b>         | Recipientes para lixo |  |  |  |
|                                             | Áreas dedicadas a lazer        | ×                | Elementos de jogos    |  |  |  |
| [desenhe o seu]                             |                                | [desenhe o seu]  |                       |  |  |  |
| [desenhe o seu]                             |                                | [desenhe o seu]  |                       |  |  |  |
|                                             |                                |                  |                       |  |  |  |
| Comentários:                                |                                |                  |                       |  |  |  |
|                                             |                                |                  |                       |  |  |  |
| Global<br>Designing<br>Cities<br>Initiative |                                |                  |                       |  |  |  |

## Onde você se sente inseguro?

Coloque um ponto nas áreas do espaço onde você não se sente seguro/confortável.

Comentários:

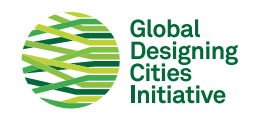

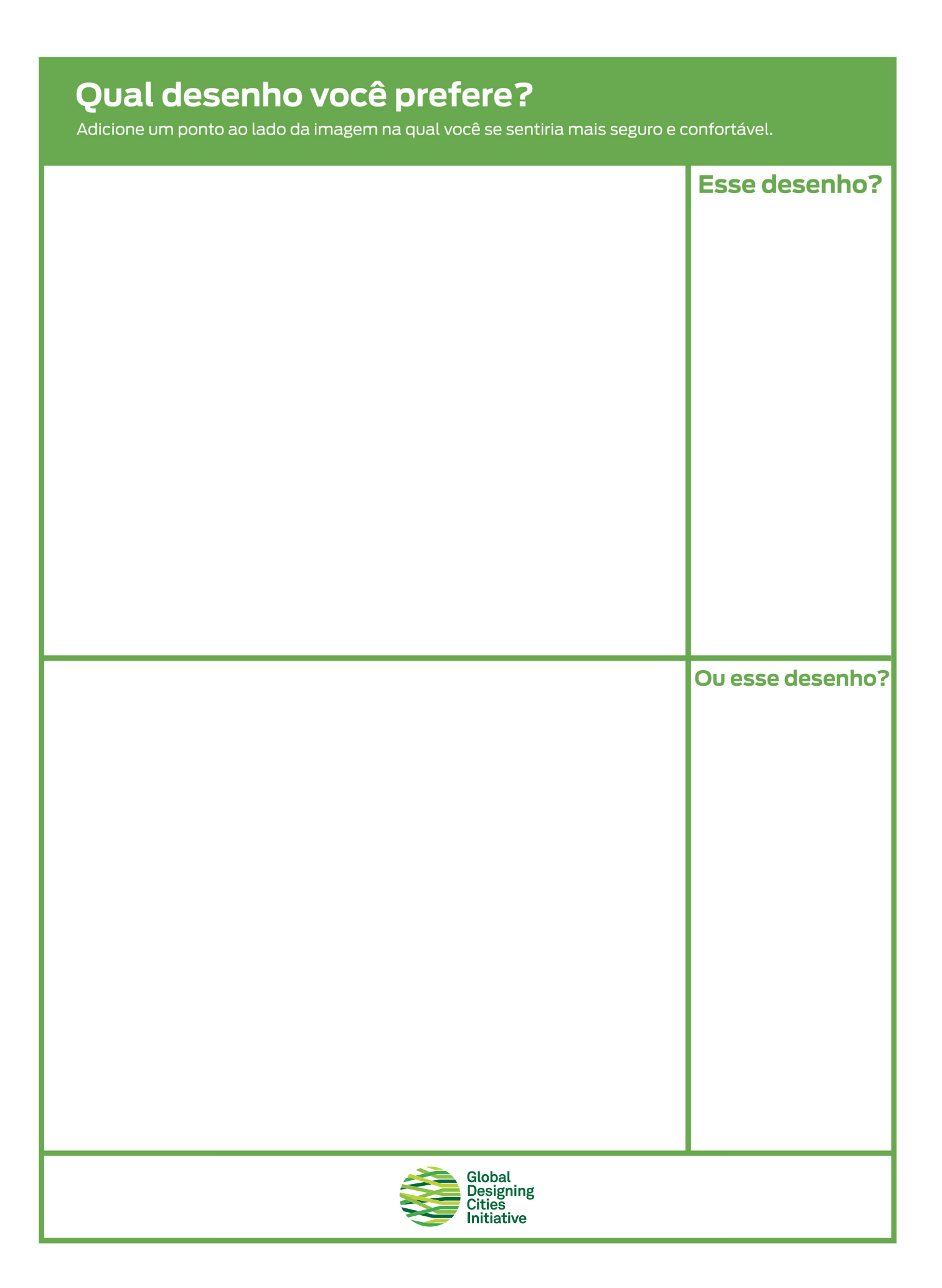